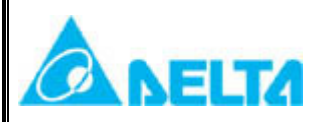

# **Technical Announcement**

IINDUSTRY AUTOMATION BU, DELTA ELECTRONICS, INC

| Product Category | DOP-HMI                  | Model(s)     | DOP-B<br>DOP-AE | Security<br>Classification | ⊠General<br>□Confidential<br>□Top-secret |
|------------------|--------------------------|--------------|-----------------|----------------------------|------------------------------------------|
|                  |                          |              |                 | ECN No.                    | N/A                                      |
| Issued by        | HMI PSM/FAE              | Author(s)    | LANTURN         | Issue No.                  | HMI110623000                             |
| issued by        | Division                 | Author(s)    | LIN             | <b>Released Date</b>       | 2011/06/23                               |
| Recipient        | HMI Product Manag<br>DIN | ger, BU Sale | s Representativ | re, DGC, DEU, DP           | R, DES, DEK, DEJ,                        |

#### Abstract:

The HMI team is pleased to announce the immediate release of DOP eRemote version 2.00.00. This release is an improvement, which includes new features, bug fixes and enhancements.

## **Description:**

- 1. The model(s): DOP-B10E615, B07E415, B07E515, B08E515 and DOP-AE series.
- 2. Fixes in DOP eRemote version 2.00.00:
  - 2.1 Support firmware version v3.0022 for DOP-B network type series.
  - 2.2 Support firmware version v1.08C for DOP-AE series.
  - 2.3 Add full screen function.
  - 2.4 Add connecting HMI IP address on the title of the window function.
  - 2.5 Add use the domain name to connect the HMI function.
  - 2.6 Support new elements of DOPSoft but not rotation function.
  - 2.7 Fixed show the password table wrong issue.
- 3. You can download the eRemote V2.00.00 via the following link: http://www.delta.com.tw/product/em/download/download\_main.asp?act=3&pid=3&cid=2&tpid=3

### **Remark:**

• Any further details related to this release will be notified later.

| 1. | Support firmware v   | ersion v3.0022 fo                           | r DOP-B network t           | ype series.                                                                                                   |                                                                                       |   |                                    |
|----|----------------------|---------------------------------------------|-----------------------------|----------------------------------------------------------------------------------------------------|---------------------------------------------------------------------------------------|---|------------------------------------|
|    | 1                    | Update Firmware T                           | ool v1.2.1                  |                                                                                                    |                                                                                       | × |                                    |
|    |                      | USB Driver<br>Mode Selection –<br>(7) About | Reinstall C Ethernet Update | Model Name<br>AE80C16<br>AE940<br>AE10C16<br>AE10C100<br>AE10C200<br>B10E615<br>B07E415<br>B07E515<br>B08E515 | Version 1.08C 1.08C 1.08C 1.08C 1.08C 1.08C 3.00220 3.00220 3.00220 3.00220 3.00220   |   |                                    |
| 2. | Support firmware v   | ersion v1.08C for<br>Update Firmware T      | DOP-AE series.              |                                                                                                    |                                                                                       |   |                                    |
|    |                      | Mode Selection -                            | Reinstall                   | Model Name<br>AE80C16<br>AE940<br>AE10C16<br>AE10C100<br>AE10C200<br>B10E615<br>B07E415<br>B07E515            | Version<br>1.08C<br>1.08C<br>1.08C<br>1.08C<br>1.08C<br>3.00220<br>3.00220<br>3.00220 |   |                                    |
|    |                      | (?) About                                   | Opula                       |                                                                                                    | 5.00220                                                                               |   |                                    |
|    |                      |                                             |                             |                                                                                                    |                                                                                       |   |                                    |
|    | 品質至上<br>信賴第一<br>追求卓越 |                                             |                             |                                                                                                    |                                                                                       |   | QUALITY<br>RELIABLITY<br>EXCELLENT |

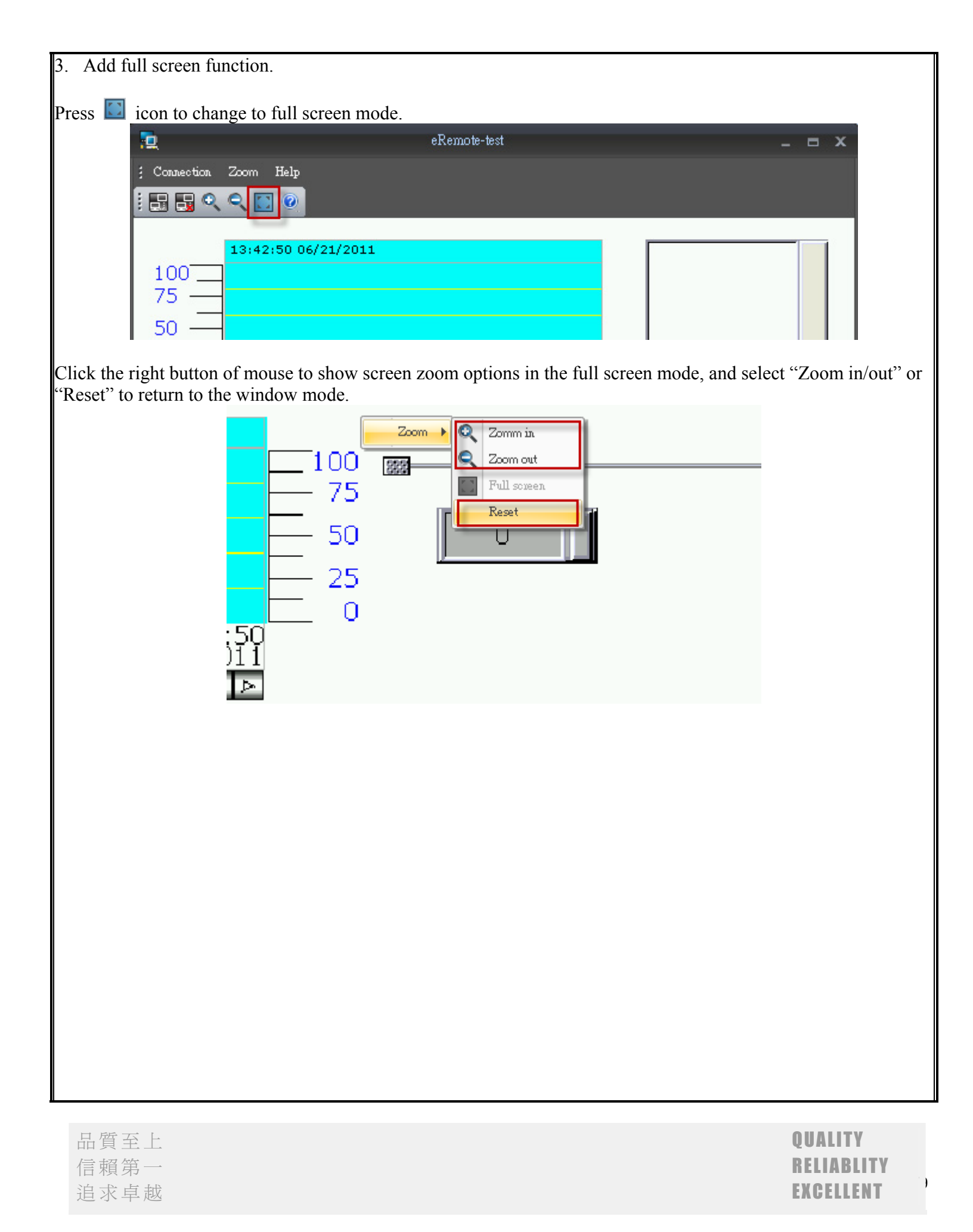

| 4. Add connecting HMI II   | P address on the title of the  | window function.         |                             |
|----------------------------|--------------------------------|--------------------------|-----------------------------|
| Users can input the known  | HMI IP address and click "     | OK" button.              |                             |
| IP Ad                      | ldress Setup                   |                          |                             |
| IP A                       | Address 172.16.190.128         |                          | : 12348                     |
|                            | Search IP in Ethernet          |                          | Update                      |
| N                          | ame Model                      | IP Port                  |                             |
|                            |                                |                          |                             |
|                            |                                |                          |                             |
|                            |                                |                          |                             |
|                            |                                |                          |                             |
|                            | OK                             | Cancol                   |                             |
|                            |                                | Cancer                   |                             |
| After connecting successfu | ally, current connecting IP ar | nd port number will show | on the title of the window. |
| <b>D</b>                   | eRemote-172.16.                | 190.128:12348            | _ = ×                       |
| : Connection Zoom Help     | a-                             |                          |                             |
|                            | : 🗉                            |                          |                             |
|                            |                                |                          |                             |
|                            |                                |                          |                             |
|                            | Δ                              |                          |                             |
|                            |                                | 000000000                | 0000000                     |
|                            |                                | 2                        |                             |
|                            |                                |                          | Δ                           |
|                            |                                |                          |                             |
|                            |                                |                          |                             |
|                            |                                |                          |                             |
|                            |                                |                          |                             |
|                            |                                |                          |                             |
|                            |                                |                          |                             |
| 品質至上                       |                                |                          | QUALITY                     |
| 信賴第一<br>追求直載               |                                |                          | RELIABLITY                  |
| 也小干魃                       |                                |                          | LAULLLNI                    |

| 5. Add use the domain na   | ume to connect the HMI function.                  |                                   |
|----------------------------|---------------------------------------------------|-----------------------------------|
| Users can input the domain | n name of HMI and click "OK" button.              |                                   |
| IP A                       | ddress Setup                                      | ×                                 |
| IP /                       | Address b10e615.no-ip.org                         | : 12344                           |
|                            | Search IP in Ethernet                             | Update                            |
| N                          | lame Model IP Port                                |                                   |
|                            |                                                   |                                   |
|                            |                                                   |                                   |
|                            |                                                   |                                   |
|                            |                                                   |                                   |
|                            | OK Cancel                                         |                                   |
|                            |                                                   |                                   |
| After connecting successfu | ally, current connecting domain name and port num | ber will show on the title of the |
| window.                    |                                                   |                                   |
| 2                          | eRemote-b10e615.no-ip.org:12344                   | _ = ×                             |
| Connection Zoom Help       |                                                   |                                   |

| ·                      | ~         |
|------------------------|-----------|
| ; Connection Zoom Help |           |
|                        |           |
|                        |           |
|                        |           |
|                        |           |
| 品質至上                   | QUALITY   |
| 追求卓越                   | EXCELLENT |

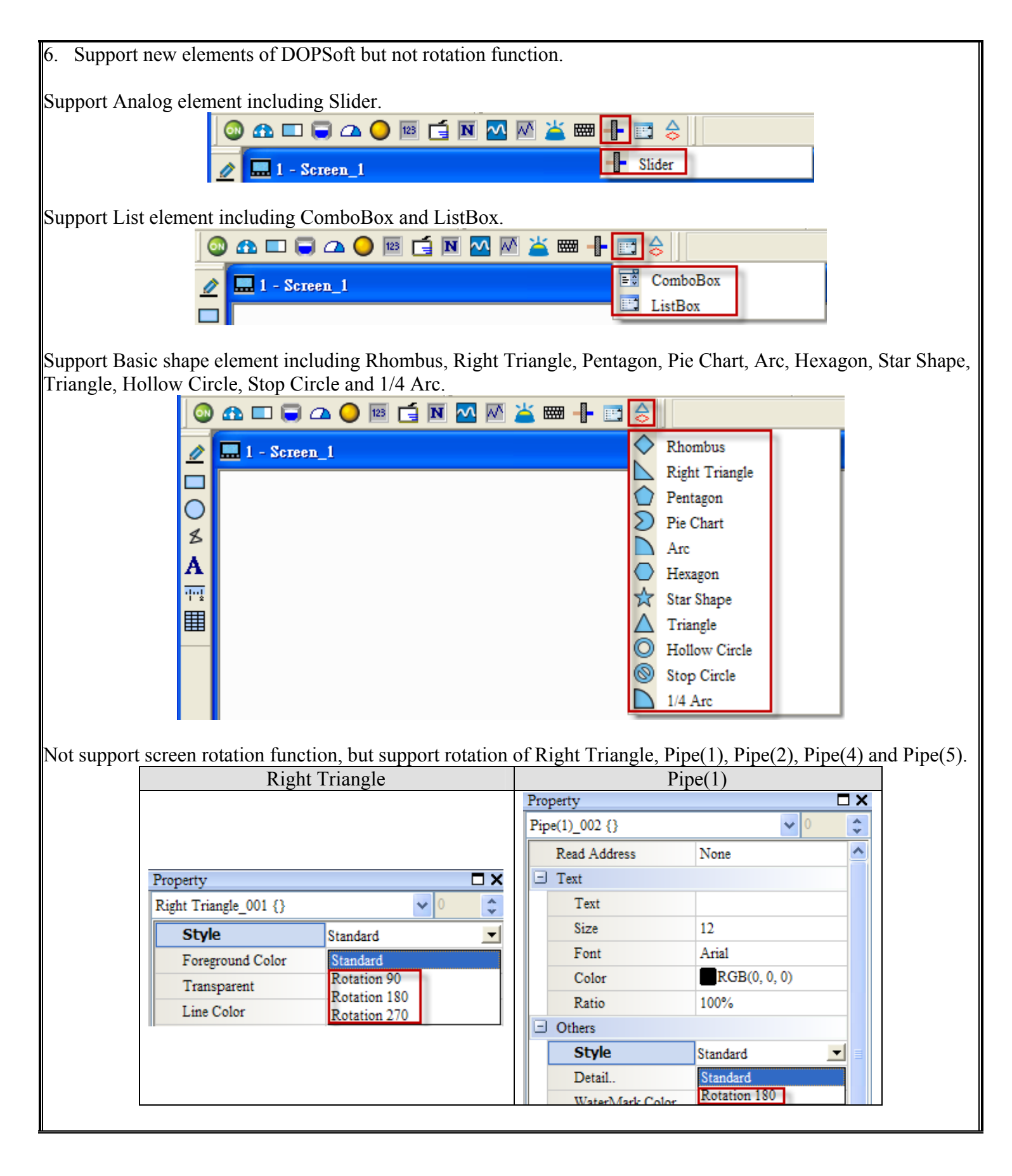

| Pi                                             | ipe(2)                              | P                                               | ipe(4)                                              | Pipe(5)                                                                                        |
|------------------------------------------------|-------------------------------------|-------------------------------------------------|-----------------------------------------------------|------------------------------------------------------------------------------------------------|
| Property Pipe(2)_003 {} Read Address Text Text | None                                | Property<br>Pipe(4)_004 {}                      | □ ×<br>• 0 \$                                       | Property □ ×<br>Pipe(5)_005 {} ✓ 0 ♀                                                           |
| Size<br>Font<br>Color<br>Ratio                 | 12<br>Arial<br>RGB(0, 0, 0)<br>100% | Others     Style     Pipe Gauge     Coordinates | Standard<br>Standard<br>Rotation 90<br>Rotation 180 | Others     Style Standard     Pipe Gauge Standard     Coordinates Rotation 90     Rotation 180 |
| Others     Style     Detail                    | Standard                            | X                                               | Rotation 270                                        | X Rotation 270                                                                                 |

| 品質 | 至上 |
|----|----|
| 信賴 | 第一 |
| 追求 | 卓越 |

)

7. Fixed show the password table wrong issue.

Step1. Select  $\[\]$  Options  $\[\] \rightarrow \[\]$  Password setting  $\[\]$  to open the Password setting window.

| Pa | 188₩0 | rd setting | X      |
|----|-------|------------|--------|
| 1  | No    | Password   |        |
|    | 0     | 00123400   |        |
|    | 1     | 00234500   |        |
|    | 2     | 00345600   |        |
|    | 3     | 00456700   |        |
|    | 4     | 00567800   |        |
|    | 5     | 00678900   |        |
|    | 6     | 00789000   |        |
|    | 7     | 0000000    | · ·    |
|    | ſ     | OK         | Cancel |
|    |       |            | Cancer |

Step2. Add "Password Table Setup" button on the screen.

|         | Property       |           | □× |
|---------|----------------|-----------|----|
|         | Password Table | • 0       |    |
|         | Font           |           |    |
| • • • • | Text Size      | 12        |    |
|         | Font           | Arial     |    |
|         | Text Color     | (0, 0, 0) |    |
|         | Bank           | None      | ≡  |

Step3. Download the project to HMI and make eRemote connecting to the HMI.

#### Status (Before):

Click the "Password Table Setup" button and passwords show wrong.

| Connection Zoom Help |       |        |      |           |          |        |            |  |
|----------------------|-------|--------|------|-----------|----------|--------|------------|--|
|                      |       |        |      |           |          |        |            |  |
|                      |       |        |      |           |          |        |            |  |
|                      | 0     |        |      |           |          |        | L          |  |
| 1                    | Passw | ord Ta | ıble |           |          |        | $ \times $ |  |
|                      |       |        |      |           | 00122400 | 0      |            |  |
|                      | 0     | 1      | 2    | 3         | 234500   | 1      |            |  |
|                      |       | -      |      |           | 345600   | 2      |            |  |
|                      |       |        |      |           | 456700   | 3      |            |  |
|                      | 4     | 5      | 6    | 7         | 567800   | 4      |            |  |
|                      |       |        |      | $\square$ | 789000   | 6      |            |  |
|                      |       | •      |      | в         | 0        | 7      |            |  |
|                      | Ů     | -      |      |           | L        |        |            |  |
|                      |       |        |      | $\equiv$  |          |        |            |  |
|                      | С     | D      | E    | F         |          |        |            |  |
|                      |       |        |      | $\square$ |          |        |            |  |
|                      |       |        |      | [ ]       |          |        |            |  |
|                      |       | V      | CLR  | ENT       | SAVE     | a Quit |            |  |

#### Correction(After):

This problem is corrected.

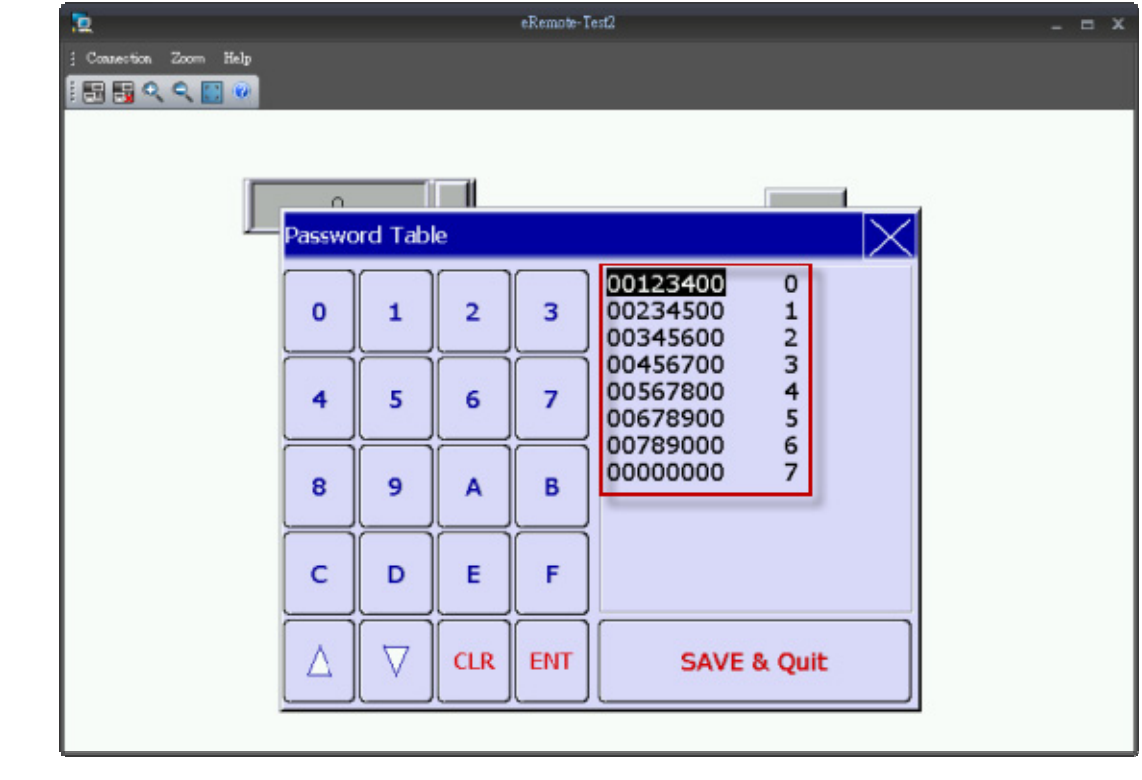